# Bluetooth インターフェイス モバイル二次元コードスキャナ BW-330BT Bluetooth 接続手順書

AIMEX Corporation

BW-330BT:20130624

はじめに

本書は、BW-330BT とパソコン、スマートフォン、タブレットなどと Bluetooth 接続を行うための説明書です。 本書では、USB Bluetooth アダプタを使用したパソコン、Bluetooth 無線搭載スマートフォン、Bluetooth 搭載 iPhone を接続先機器として説明をします。 その他の機器につきましては、機器付属のマニュアル等をご参照く ださい。

使用構成:

- 1. BW-330BT Bluetooth モバイルスキャナ
- 2. BSHSBD05BK 株式会社バッファローコクヨサプライ社製 Motorola 社製 Bluetooth チップ Bluetooth 3.0 + EDR Class 1 802.11 Co-existence 対応
  - ※コンピュータは Windows 7 32bit OS および Windows 8 32bit OS を使用します。
- 3. ISW13F ARROWS Z au 携帯電話 富士通社製スマートフォン Android 4.0

### Bluetooth 4.0 + EDR

4. iPod touch アップル社製 (第4世代)

### Bluetooth 2.1 + EDR

- 5. SKT330 for Win Windows OS 用キーボードインターフェイス ドライバソフト
- 6. SKT330 Android OS 用キーボードインターフェイス ドライバソフト

※各機種の詳細につきましては、機器付属のマニュアルでご確認ください。

※本書は、各機器との Bluetooth 通信を保証するものではありません。 ご使用環境によっては正常に Bluetooth 通信ができないこともあります。

BW-330BT が未接続状態ですと、設定コードをスキャンすることができません。 その場合には、電源 ON 状態でトリガボタンを約 15 秒間長押しで LED が橙色点灯し ビープ音が鳴りメモリモードで起動します。

連絡先:

アイメックス株式会社

〒146-0094 東京都大田区東矢口2−4−14 電話 (03)3750-0511 FAX (03)3756-0611 URL http://www.aimex.co.jp

# 目 次

| 1. コンピュータとの接続方法                | 1  |
|--------------------------------|----|
| 1-1. Windows 7 コンピュータとの SPP 接続 | 1  |
| 1-1-1. Bluetooth 設定            | 1  |
| 1-1-2. SKT330 for Winの起動       | 2  |
| 1-1-3. ペアリングの開始                | 3  |
| 1-2. コンピュータとの HID 接続           | 5  |
| 1-2-1. Bluetooth 設定            | 5  |
| 1-2-2. ペアリングの待ち状態              | 5  |
| 1-2-3. ペアリング検出                 | 6  |
| 1-3. Windows 8 コンピュータとの SPP 接続 | 9  |
| 1-3-1. Bluetooth 設定            | 9  |
| 1-1-2. SKT330 for Winの起動       | 10 |
| 1-3-3. ペアリングの開始                | 11 |
| 1-4. Windows 8 コンピュータとの HID 接続 | 13 |
| 1-4-1. Bluetooth 設定            | 13 |
| 1-4-2. ペアリングの待ち状態              | 13 |
| 1-4-3. ペアリング検出                 | 14 |
| 2. Android 端末との接続方法            | 17 |
| 2-1.Android 端末との SPP 接続        | 17 |
| 2-1-1. SKT330 ユーティリティの起動       | 17 |
| 2−1−2. SKT330の選択               |    |
| 2-1-3. 入力方法の切替                 |    |
| 2-1-4. Bluetooth 設定・確立         | 19 |
| 2-2.Android 端末との HID 接続        | 21 |
| 2-2-1. Bluetooth 設定            | 21 |
| 2-2-2. ペアリングの開始                | 22 |
| 2-3. iOS端末とのHID接続              | 24 |
| 2-2-1. Bluetooth 設定            | 24 |
| 2-2-2. ペアリングの開始                |    |
| 2-4. 受信ユニット BTR-UK3 との HID 接続  |    |
| 2-2-1. Bluetooth 設定            |    |
| 2-2-2. ペアリングの開始                | 27 |
|                                |    |

# 1. コンピュータとの接続方法

市販のUSB Bluetooth アダプタまたは内蔵 Bluetooth ユニットを搭載したコンピュータとの接続手順を説明します。

BW-330BTは、コンピュータとの Bluetooth 接続方法(プロファイル)が2通りあります。

- ・SPP(Serial Port Profile) シリアル通信入力
- ・HID(Human Interface Device Profile)キーボード入力

# 1-1. Windows 7 コンピュータとの SPP 接続

BW-330BT は、出荷状態で Bluetooth SPP Master モードに設定しています。 BW-330BT を Bluetooth SPP Master モードに設定

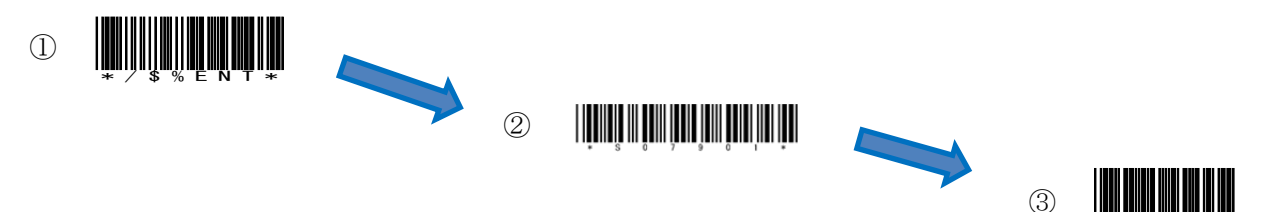

💵 🛈 🖾 🛃 🕄 🔒

カスタマイズ...

 $\boxtimes -1$ 

(8)

USB Bluetooth アダプタ同梱 CD を使用してドライバのインストール事前に行ってください。 インジケータ内(図-1)に赤丸印の Bluetooth アイコンの存在を確認してください。

- 1-1-1. Bluetooth 設定
  - a) 図-1の Bluetooth アイコンを右クリックして表示されるメニューより 「Bluetooth 設定」を選択してください。
  - b) 表示された Bluetooth 設定画面(図―2)の「他の Bluetooth デバイスにこのコ ンピュータの表示を許可する。」にチェックを入れてください。
  - c) 左側アイコン群より青枠のRS232C (DB9) コネクタを選択します。

| Bluetooth設定                           | Bluetooth設定                                           |
|---------------------------------------|-------------------------------------------------------|
| → 数設定<br>コンピュータのBluetooth検出設定のセットアップ。 | シリアルボート設定 このコンピュータで使用するBluetoothバーチャルシリアルボートを一 覧表示する。 |
| デバイスのアドレス: 00:18:DC:05:CC:4F          | Bluetoothバーチャルシリアルボート一覧:                              |
| 他のBluetoothナバイス上で表示されるコンピュータ名:        | ポート 方向 リモートデバイス 追加                                    |
| BSHSBD05BK                            | COM5 受信 すべて 削除                                        |
| 他のBluetoothデバイスで表示されるデバイスのタイプ:        |                                                       |
| ■ デスクトップ ・                            |                                                       |
| ● のBluetoothデバイスにこのコンピュータの表示を許可する     |                                                       |
| ■ ■ ■ ■ ■ ■ ■ ■ ■ ■ ■ ■ ■ ■ ■ ■ ■ ■ ■ |                                                       |
| ■ Rivetoothの接続状況について通知する              |                                                       |
|                                       |                                                       |
| ●同志モートリホートを有火にする                      |                                                       |
|                                       |                                                       |
| 4+>>tzh ~117                          |                                                       |
|                                       |                                                       |
| 図-2                                   | 図-3                                                   |

d) Bluetooth バーチャルシリアルポート一覧にポート番号が表示されない場合には、「追加...」ボタンをク リックして図-3のようにポート番号を表示させてください。

※コンピュータの環境によってポート番号(図―3では COM5:5番)は異なります。

e) 「OK」ボタンをクリックして Bluetooth 設定画面を閉じます。

- 1-1-2. SKT330 for Winの起動
  - a) 「スタート」⇒「すべてのプログラム」⇒「AIMEX」⇒「SKT330 for Win」または、デスクトップ上 の  $\bigcirc$  (SKT330 for Win Ver 1.0) アイコンを選択して起動します。

| ファイル ヘルプ            |        | AIME)              |
|---------------------|--------|--------------------|
| シリアルポート             | バリティ   | フロー制御              |
| COM5 -              | ◎ なし   | ◎ なし               |
|                     | ◎ 偶数   | © RTS/CTS          |
| 通信速度<br>115200hps 🗸 | ◎ 奇数   | SXON/XOFF          |
| データ                 | ストップ   | © RTS/CTS+XON/XOFF |
| Øbit                | Ibit   | 伝送手順               |
| © 7bit              | 🔘 2bit | ACK/NAK STX-ETX    |
|                     |        | 💟 Suffix : Enter   |
| 接続                  | 終了     |                    |

b) 図-4の「接続」ボタンまたは、メニューバー「ファイル」→「接続」を選択します。 ※通信パラメータ設定(推奨値)

ポート番号 : PC により COM 番号は変わります
 ボーレイト : 115200bps
 データビット : 8 ビット
 ストップビット : 1 ビット
 パリティ : Even (偶数)
 フロー制御 : なし
 伝送手順 : ACK/NAK 手順 STX/ETX
 Suffix (接尾語) : Enter

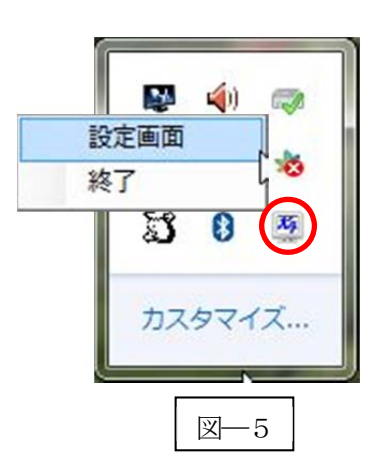

- c) タスクトレイ内に SKT330 のアイコンを登録してオンラインにします。
   (ペアリング可能な状態)
- d) SKT330 for Win の終了

図—5の赤色丸印 SKT330 アイコンにカーソルを合わせて右クリックにて表示するメニューより「終了」を選択します。

※SKT330 for Win に関する詳細については、「SKT330 取扱説明書」をご確認ください。

#### BW-330BT

1-1-3. ペアリングの開始

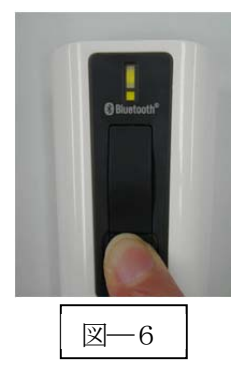

a) Power ボタンを5秒以上長押し(図-6)して上下LED が緑色に点灯します。 ※BW-330BTより Bluetooth デバイスを検索します。

b) ペアリング可能な機器に PIN コード入力画面 (図―7) を表示します。

c) PIN コード「1234」(初期値)を入力します。

|                    |                       |                        | 1        | 0    |
|--------------------|-----------------------|------------------------|----------|------|
| ♪                  |                       |                        | :        |      |
| PINコードを)<br>両方のデバー | く力してリモート<br>イスに同じPINコ | ・デバイスとペアリ」<br>ードを使います。 | ングを行ってくだ | ぎい。  |
| 21NJ-K-            |                       |                        |          |      |
| デバイス情              | 幸辰                    |                        |          |      |
|                    | 名前:                   | BW130BT2               |          |      |
|                    | アドレス:                 | 00:1C:97:FF:A8         | 3:2A     |      |
|                    |                       | OK                     | **       | 1711 |

- d) 「OK」ボタンをクリックしてペアリングを実行します。
- e) ペアリングが成功すると下側 LED (小さい LED 窓) がゆっくりの緑色点滅に変わります。
   ※ペアリングに失敗しますとビープ音が鳴りますので
   再度ペアリングを実行してください。

以上の操作でBW-330BTとコンピュータのSPP接続は終了いたしました。

## 読取テスト実行:

機器のメモ帳を開いてアクティブ状態にします。 下記のサンプルバーコードをスキャンしてデータ(BW-330BT AIMEX)が正常に入力されることを確認し てください。

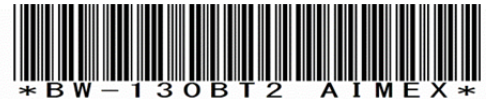

次回からの接続について

BW-330BT は接続状態を保持していますので、2回目以降は、トリガボタンを押すことで再接続を自動で実行します。

Power ボタンを長押し(約5秒間)しますと、BW-330BT に保存した接続設定をクリアしま すのでご注意ください。 万が一、設定がクリアされた場合には、ペアリングを最初から実行 してください。

コンピュータを起動または再起動した場合には、必ず Bluetooth デバイスの接続と SKT330 forWin を起動してください。

注意

SPP 通信は、シリアルポートにデータを受信しますので SKT330 for Win(日本語入力可)を起動しま せんとメモ帳などのテキストへ入力できません。

シリアル入力できるアプリケーションをご使用の場合には、SKT330 for Win を起動しないでください。 シリアルポートの取り合いになりますので正常に動作できなくなります。

# 1-2. コンピュータとの HID 接続

BW-330BT は、出荷状態で Bluetooth SPP Master モードに設定していますので、Bluetooth HID モードに変更します。

BW-330BT を Bluetooth 標準 HID モードに設定

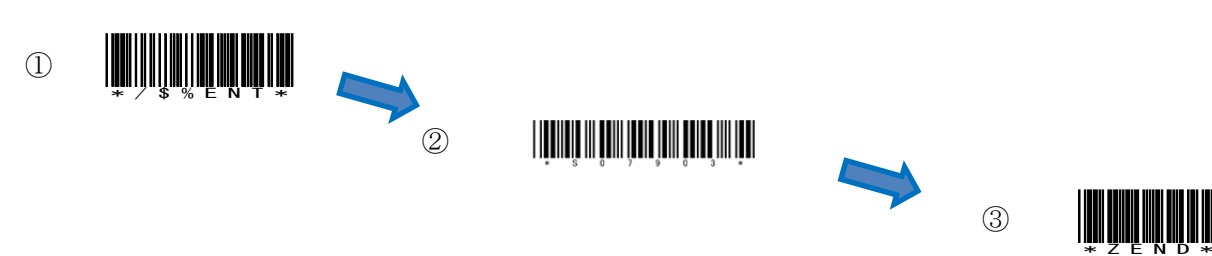

USB Bluetooth アダプタ同梱 CD を使用してドライバのインストール事前に行ってください。 インジケータ内(図-8)に赤丸印の Bluetooth アイコンの存在を確認してください。

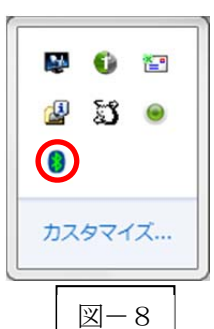

### 1-2-1. Bluetooth 設定

- a) 図-8の Bluetooth アイコンを<u>右クリック</u>して表示されるメニューより 「Bluetooth 設定」を選択してください。
- b) 表示された Bluetooth 設定画面 (図―9) の「他の Bluetooth デバイスにこのコ ンピュータの表示を許可する。」にチェックを入れてください。

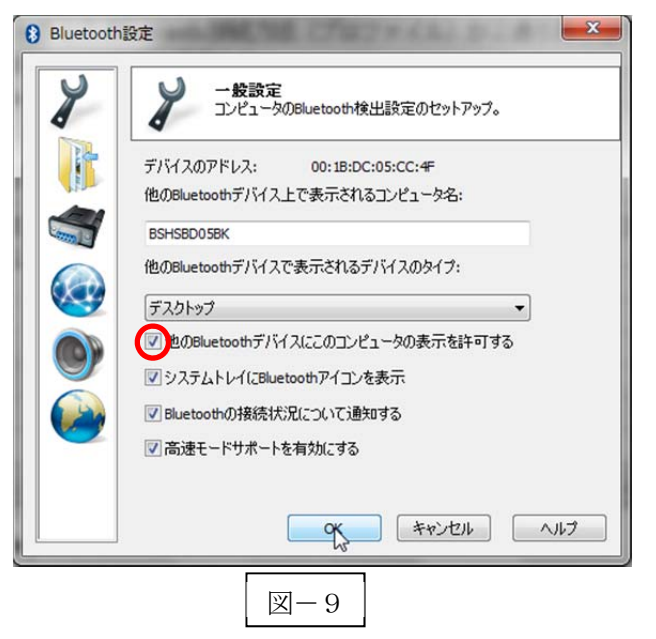

#### 1-2-2. ペアリングの待ち状態

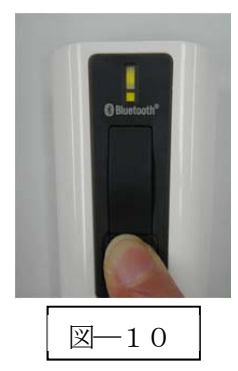

a) Power ボタンを5秒以上長押し(図-10)して上下LED が緑色に点灯します。 ※コンピュータより BW-330BT を検索します。 1-2-3. ペアリング検出

図―8の Bluetooth アイコンを<u>右クリック</u>して表示されるメニューより「My Bluetooth を開く」を選択してください。

| Jアイル(F) 編集(E)                                                                                | 表示(V) ツール(T) ヘルプ(H)                                                               |                |
|----------------------------------------------------------------------------------------------|-----------------------------------------------------------------------------------|----------------|
| 登理 ▼ デバイスの移<br>★ お気に入り<br>● ダウンロード<br>■ デスクトップ<br>■ 最近表示した場所<br>● デイブラリ<br>■ ドキュメント<br>■ ビデオ | 構想Bluetoothデバイスの検索リストの更<br>Bluetooth Laser Mouse<br>Buffalo Bluetooth Laser Mouse | ₿ • <b>□</b> ( |
| ♪ ミュージック<br>● 1 個の項目<br>個                                                                    | -                                                                                 |                |

a) メニューバーの「デバイスの検索」(図-11)をクリックします。

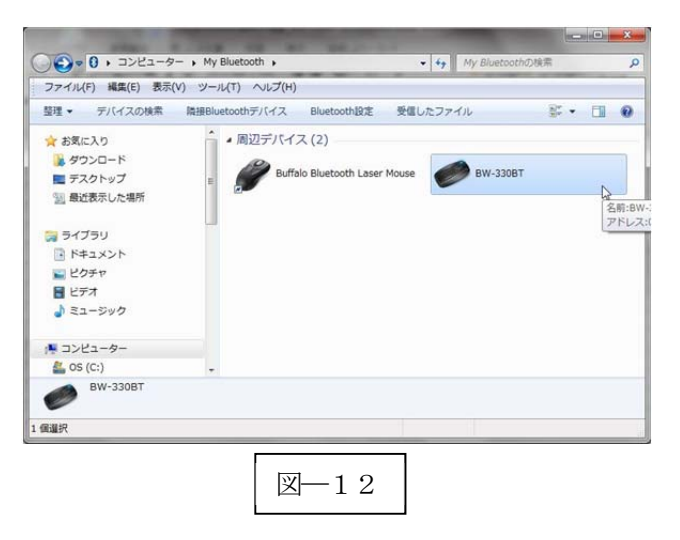

b) 検出した「BW-330BT」アイコン(図―12) をクリックします。

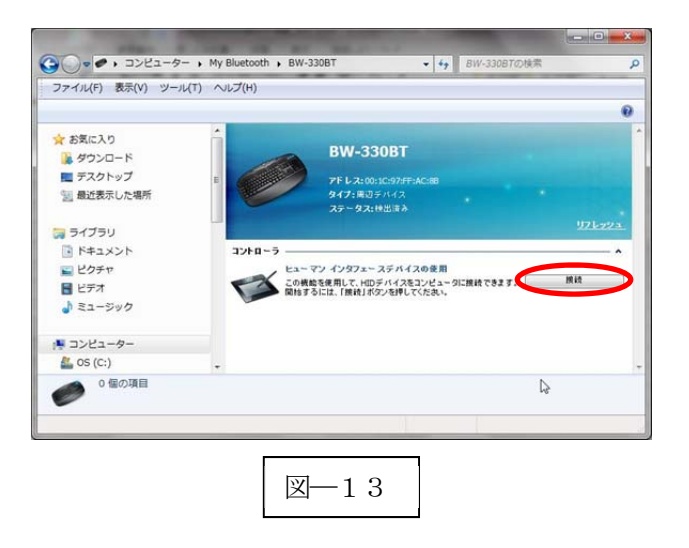

c) 「接続」ボタン(図―13)をクリックします。 BW-330BT とペアリングを確立するためにパスキー(図―14)を表示します。

| ≯              |                         | 0     |
|----------------|-------------------------|-------|
| リモートデバー<br>さい。 | イスに以下のパスキーを入力し、ペアリングを   | 行ってくだ |
| パスキー:          | 5683427                 |       |
| デバイス情          | <b>彗車</b> 服             |       |
| 0              | 名前: BW-330BT            |       |
|                | アドレス: 00:1C:97:FF:AC:88 |       |
|                |                         |       |

d) パスキーの入力
 BW-330BT でパスキーを下記の設定コードを利用して入力します。
 図―14の場合には、「5」「6」「8」「3」「4」「2」「7」「OK」の順でスキャンします。

| 0 | * % 0 0 * | 4 | * % 0 4 * | 8 | * % 0 8 *       | С | * % O C * |
|---|-----------|---|-----------|---|-----------------|---|-----------|
| 1 | * % 0 1 * | 5 | * % 0 5 * | 9 | * % 0 9 *       | D | * % O D * |
| 2 | * % 0 2 * | 6 | * % 0 6 * | А | * % O A *       | Е | * % 0 E * |
| 3 | * % 0 3 * | 7 | * % 0 7 * | В | ж % ов <b>∗</b> | F | * % 0 F * |
|   |           |   |           |   |                 |   |           |

OK

e) ペアリング完了

BW-330BT 本体はペアリング確認のブザー音が流れて下側 LED (小さい LED 窓) がゆっくりの緑色点滅 に変わります。

機器の画面は「接続」から「切断」に変わります。

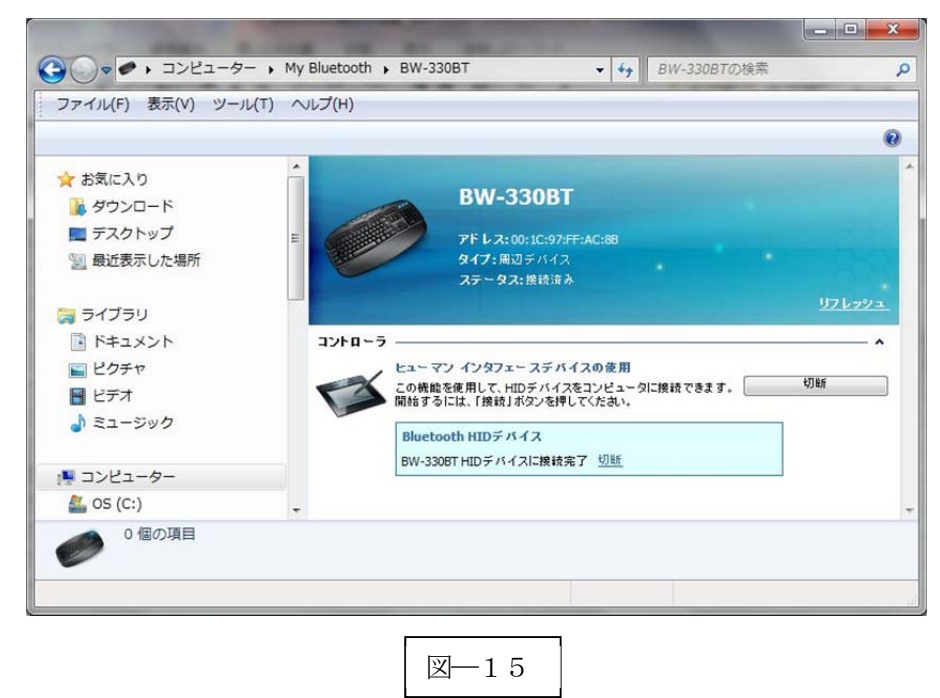

以上の操作でBW-330BTとコンピュータのHID接続は終了いたしました。

#### 読取テスト実行:

機器のメモ帳を開いてアクティブ状態にします。

下記のサンプルバーコードをスキャンしてデータ(BW-330BT AIMEX)が正常に入力されることを確認してください。

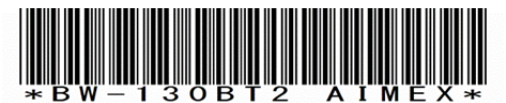

## 次回からの接続について

BW-330BT は接続状態を保持していますので、2回目以降は、トリガボタンを押すことで再接 続を自動で実行します。 Power ボタンを長押し(約5秒間)しますと、BW-330BT に保存した接続設定をクリアしま すのでご注意ください。 万が一、設定がクリアされた場合には、ペアリングを最初から実行 してください。 コンピュータを起動または再起動した場合には、必ず Bluetooth デバイスの接続を確認してく ださい。 1-3. Windows 8 コンピュータとの SPP 接続

BW-330BT は、出荷状態で Bluetooth SPP Master モードに設定しています。 BW-330BT を Bluetooth SPP Master モードに設定

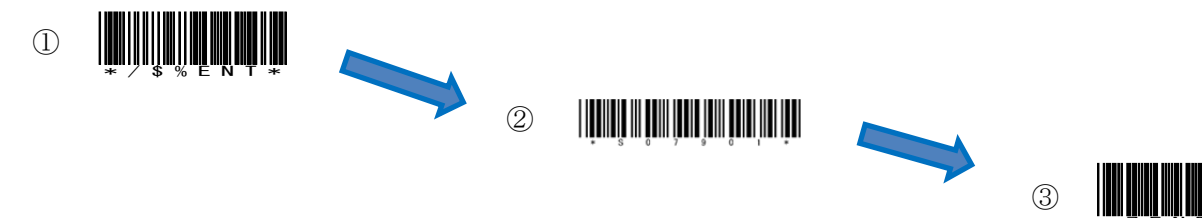

🔛 🚯

(8)

🖉 📓 🖲

カスタマイズ...

1

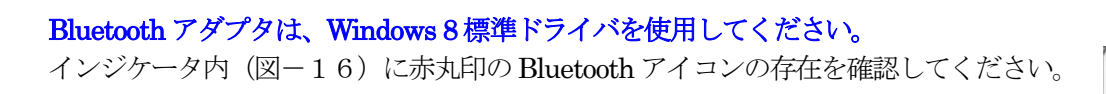

1-3-1. Bluetooth 設定

- a) 図-16の Bluetooth アイコンを右クリックして表示されるメニューより 「Bluetooth 設定」を選択してください。
- b) 表示された Bluetooth 設定画面(図-17)の「Bluetooth デバイスによる、この コンピュータの検出を許可する (F) のチェックを確認してください。
- 「COM ポート」タブを選択します。 c)

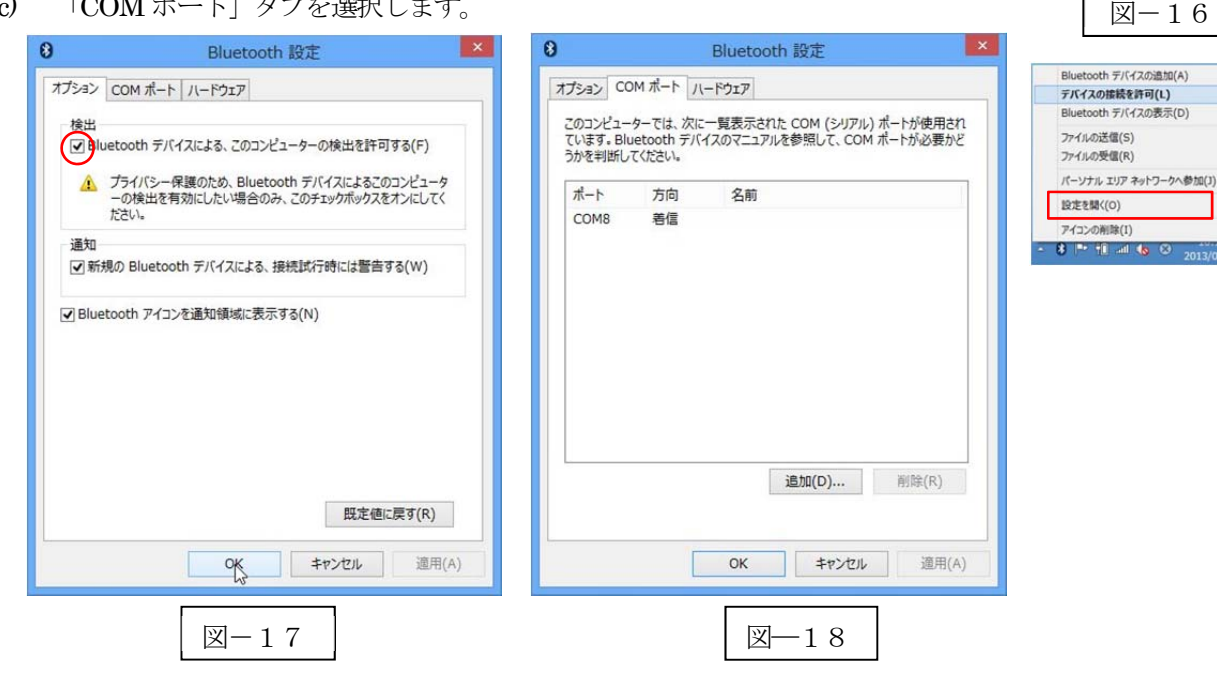

Bluetooth バーチャルシリアルポート一覧にポート番号が表示されない場合には、「追加(D)...」ボタン d) をクリックして図-18のようにポート番号を追加してください。

※ コンピュータの環境によってポート番号(図―18では **COM8**:8番)は異なります。

「OK」ボタンをクリックして Bluetooth 設定画面を閉じます。 e)

#### 1-1-2. SKT330 for Winの起動

a)  $[スタート] \rightarrow [すべてのプログラム] \rightarrow [AIMEX] \rightarrow [SKT330 for Win] または、デスクトップ上の$ (SKT330 for Win Ver 1.0) アイコンを選択して起動します。

| シリアルポート             | パリティ   | フロー制御              |
|---------------------|--------|--------------------|
| COM5 -              | ◎ なし   | ◎ なし               |
|                     | ◎ 偶数   | RTS/CTS            |
| 通信速度<br>115200kmg - | ◎ 奇数   | ○ XON/XOFF         |
| データ                 | ストップ   | © RTS/CTS+XON/XOFF |
| 🖲 8bit              | Ibit   | 伝送手順               |
| © 7bit              | 🔘 2bit | ACK/NAK STX-ETX    |
|                     |        | 🗹 Suffix : Enter   |
| 接続、                 | 終了     |                    |

- b) 図-19の「接続」ボタンまたは、メニューバー「ファイル」→「接続」を選択します。
- c) 通信パラメータ設定(推奨値)
  - 1. ポート番号 : PC により COM 番号は変わります
  - 2. ボーレイト : 115200bps
  - 3. データビット :8ビット
  - 4. ストップビット :1ビット
  - 5. パリティ : Even (偶数)
  - 6. フロー制御 :なし
  - 7. 伝送手順 : ACK/NAK 手順 STX/ETX
  - 8. Suffix (接尾語) : Enter
- d) タスクトレイ内に SKT330 のアイコンを登録してオンラインにします。
   ① (ペアリング可能な状態)
- e) SKT330 for Win の終了
  - 図-20の赤色丸印 SKT330 アイコンにカーソルを合わせて右クリックにて表示するメニューより 「終了」を選択します。

🔛 🥠

カスタマイズ

図-20

設定画面

23

終了

※SKT330 for Win に関する詳細については、「SKT330 取扱説明書」をご確認ください。

1-3-3. ペアリングの開始

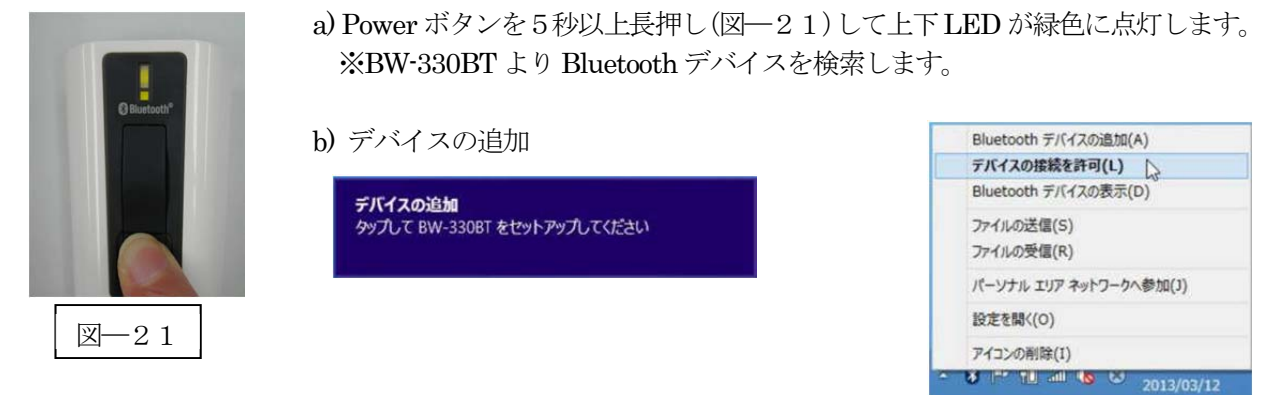

b) ペアリング可能な機器に PIN コード入力画面 (図―22) を表示します。

| PC 設定                                | デバイス<br>+ <sup>デバイスの追加</sup>                                                                  |   | 赤丸部があっの               |
|--------------------------------------|-----------------------------------------------------------------------------------------------|---|-----------------------|
| ++_<br>テバィ                           | (スのパスコードを入力してください<br>/(スードは、8W-3308Tか、それに付いてくる情報の中にあります。                                      |   | 場合には、半角に設定<br>してください。 |
|                                      | 20~(N) <b>++&gt;</b>                                                                          |   |                       |
| ワイヤレス<br>簡単操作<br>PC 設定の同期<br>ホームグループ | <ul> <li>ConeNote 2010 に送る</li> <li>RICCH imagio MP C2802</li> <li>従量制課金接続でのダウンロード</li> </ul> | k |                       |
|                                      | ⊠−22                                                                                          |   |                       |

- c) パスコード「1234」(初期値)を入力します。
- d) 「次へ (N)」ボタンをクリックしてペアリングを実行します。

| デバイス      | 紫色バーが右端ま      | デバイス      |
|-----------|---------------|-----------|
| + デバイスの追加 | で表示して追加完<br>了 | + デバイスの追加 |
| BW-330BT  | バー表示が消える      | BW-330BT  |

※バー表示が完了する前に BW-330BT の電源が OFF になったらトリガボタンを押して起動する。

e) ペアリングが成功すると下側LED(小さいLED窓)がゆっくりの緑色点滅に変わります。
 ※ペアリングに失敗しますとビープ音が鳴りますので
 再度ペアリングを実行してください。

以上の操作でBW-330BTとコンピュータのSPP接続は終了いたしました。

## 読取テスト実行:

機器のメモ帳を開いてアクティブ状態にします。 下記のサンプルバーコードをスキャンしてデータ(BW-330BT AIMEX)が正常に入力されることを確認し てください。

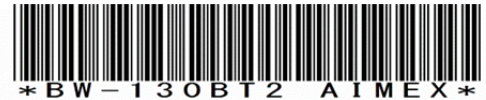

次回からの接続について

BW-330BT は接続状態を保持していますので、2回目以降は、トリガボタンを押すことで再接続を自動で実行します。

Power ボタンを長押し(約5秒間)しますと、BW-330BT に保存した接続設定をクリアしま すのでご注意ください。 万が一、設定がクリアされた場合には、ペアリングを最初から実行 してください。

コンピュータを起動または再起動した場合には、必ず Bluetooth デバイスの接続と SKT330 forWin を起動してください。

注意

SPP 通信は、シリアルポートにデータを受信しますので SKT330 for Win(日本語入力可)を起動しま せんとメモ帳などのテキストへ入力できません。

シリアル入力できるアプリケーションをご使用の場合には、SKT330 for Win を起動しないでください。 シリアルポートの取り合いになりますので正常に動作できなくなります。

# 1-4. Windows 8 コンピュータとの HID 接続

BW-330BT は、出荷状態で Bluetooth SPP Master モードに設定していますので、Bluetooth HID モードに変更します。

BW-330BT を Bluetooth 標準 HID モードに設定

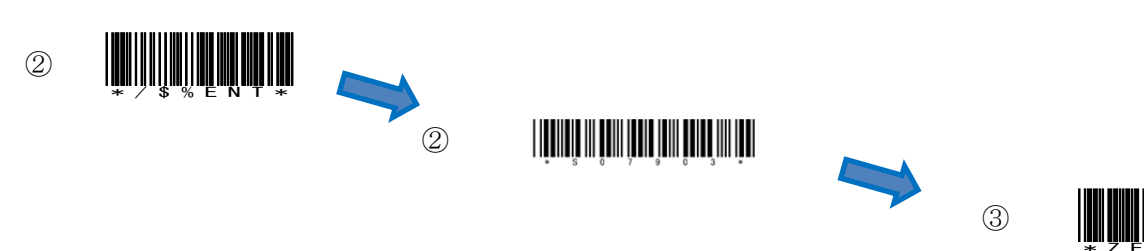

Bluetooth アダプタは、Windows 8標準ドライバを使用してください。 インジケータ内(図-23)に赤丸印の Bluetooth アイコンの存在を確認してください。

#### 1-4-1. Bluetooth 設定

- a) 図-23の Bluetooth アイコンを<u>右クリック</u>して表示されるメニューより 「Bluetooth 設定」を選択してください。
- b) 表示された Bluetooth 設定画面(図-24)の「Bluetooth デバイスによる、こ のコンピュータの検出を許可する(F)」のチェックを確認してください。

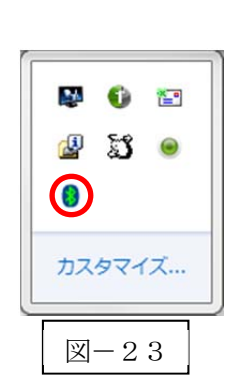

|      | Bluetooth 設定                                                                                              |
|------|----------------------------------------------------------------------------------------------------|
| プション | 2 COM ポート ハードウェア                                                                                          |
| 検出   | uetooth デバイスによる、このコンピューターの検出を許可する(F)                                                                      |
| 0    |                                                                                                    |
| 4    | <ul> <li>フライバシー味識のため、Biolecoout デバイスによるこのコンビュータ<br/>ーの検出を有効にしたい場合のみ、このチェックボックスをオンにしてく<br/>ださい。</li> </ul> |
| 通知   | 1                                                                                                    |
| 1    | 所規の Bluetooth デバイスによる、接続試行時には警告する(W)                                                                      |
|      |                                                                                                    |
|      |                                                                                                    |
|      | 既定他に戻す(R)                                                                                                 |
|      | 設定値に戻す(R)<br>の 、 ま アンセル<br>適用(                                                                            |
|      | 殿定徳に戻す(R)                                                                                                 |

1-4-2. ペアリングの待ち状態

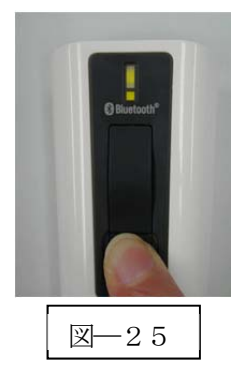

a) Power ボタンを5秒以上長押し(図-25)して上下 LED が緑色に点灯します。 ※コンピュータより BW-330BT を検索します。 1-4-3. ペアリング検出

図-23の Bluetooth アイコンを<u>右クリック</u>して表示されるメニューより「Bluetooth デバイスの追加(A)」 を選択してください。

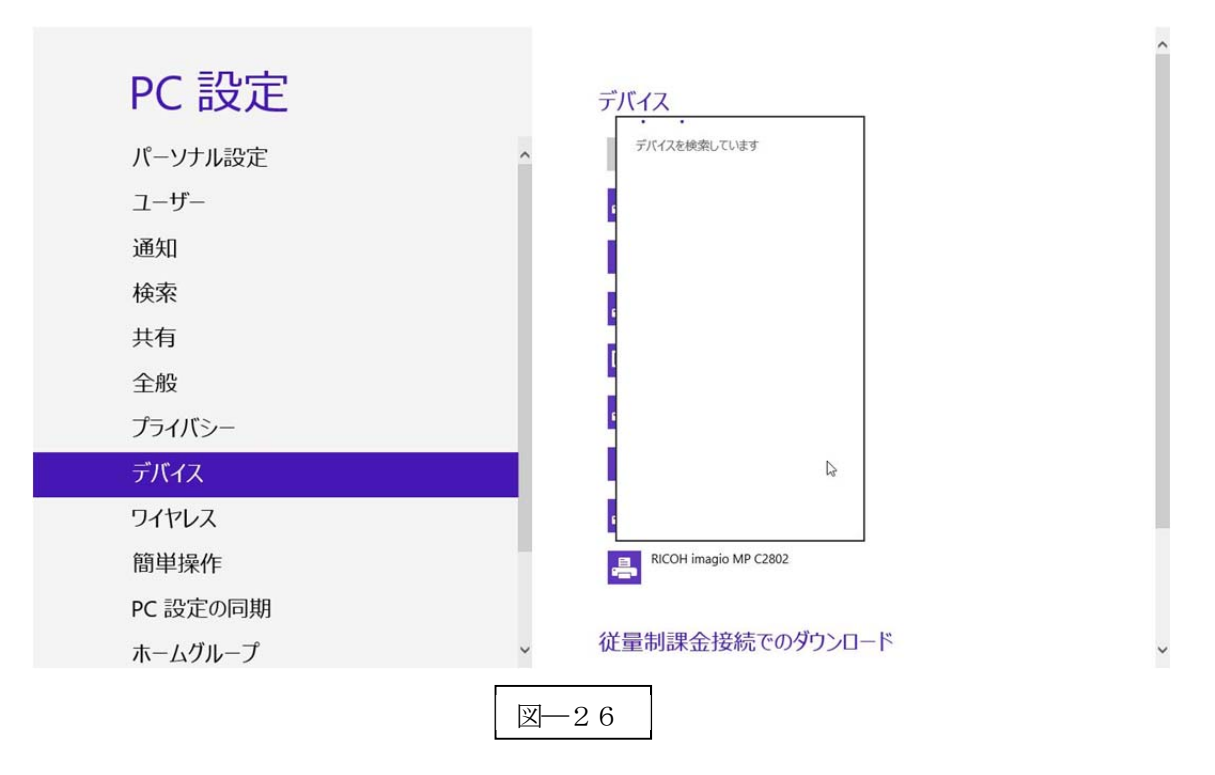

a) デバイスの選択画面で検出した「BW-330BT」アイコンをクリックして接続します。

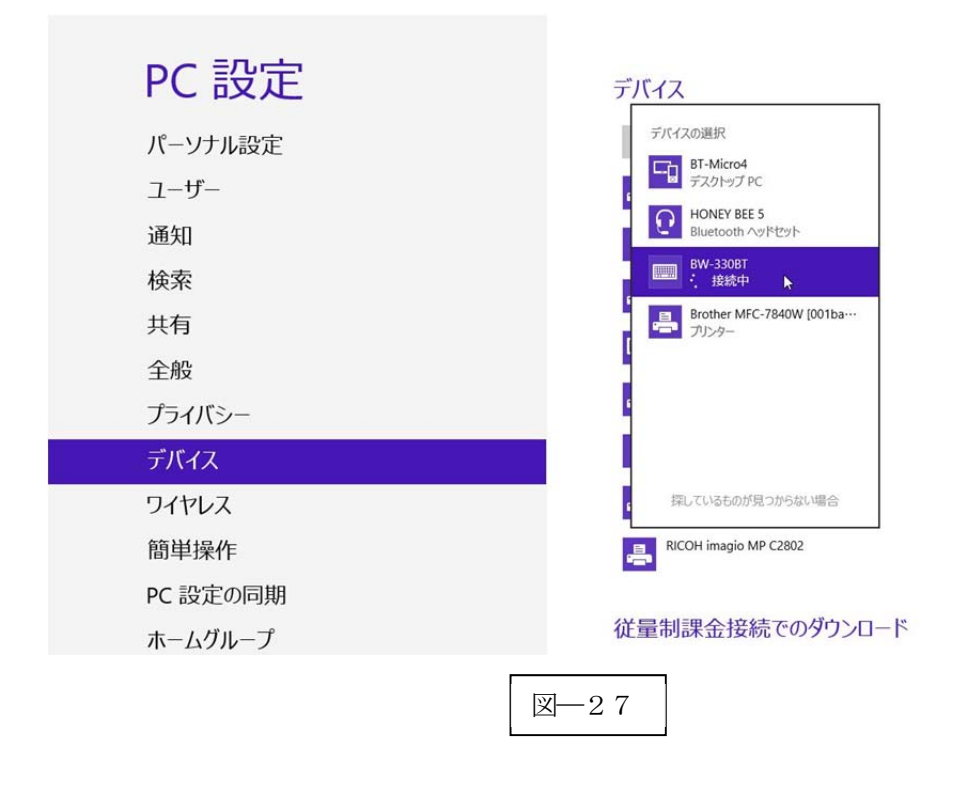

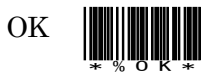

| 1 | * % O I * | 5 | * % 0 5 *        | 9 | * % 0 9 * | D | * % O D * |
|---|-----------|---|------------------|---|-----------|---|-----------|
| 2 | * % 0 2 * | 6 | * % 0 6 *        | А | * % O A * | Е | * % 0 E * |
| 3 | * % 0 3 * | 7 | * % 0 <b>7</b> * | в | * % O B * | F | * % 0 F * |

BW-330BT でパスキーを下記の設定コードを利用して入力します。 図-28の場合には、「1」「1」「3」「9」「3」「7」「5」「2」「OK」の順でスキャンします。

8

 $\mathbf{C}$ 

| PC 政止    | デバイス                                                                             |  |
|----------|----------------------------------------------------------------------------------|--|
| パーソナル設定  | + <sup>97(42,0)@30</sup>                                                         |  |
| 7-tf     | Brother RJ-4030                                                                  |  |
|          | キーボードの パスコードを入力してください                                                            |  |
|          | РКО / КС3 - F € 1 - 6 - F E X/3 56 2 / 60 = 10 = 0 = 0 = 0 = 0 = 0 = 0 = 0 = 0 = |  |
|          | 2/4/00                                                                           |  |
| ワイヤレス    | CoeNote 2010 E28.5                                                               |  |
| 簡単操作     | RICOH imagio MP C2802                                                            |  |
| PC 設定の同期 |                                                                                  |  |
| ホームグループ  | 従量制課金接続でのダウンロード                                                                  |  |

4

Windows 8 コンピュータ (タブレット) によっては、パスコードが表示されない (下記図) 場合には、「1234」をキーボードより入力してください。 この値を BW-330BT で入力します。

| PC 設定                                              | デバイス                   |  |  |
|----------------------------------------------------|------------------------|--|--|
| パーソナル設定                                            | + デバイスの追加              |  |  |
| 7-#-                                               | Brother RI-4030        |  |  |
|                                                    | パスコードを キーボード に入力してください |  |  |
| この パスコード を BW-3308T に入力し、キーボード で Enter キーを押して 伏さい。 |                        |  |  |
|                                                    | 11393752               |  |  |
|                                                    |                        |  |  |
|                                                    |                        |  |  |
|                                                    | 47200                  |  |  |
| ワイヤレス                                              | CneNote 2010 (2)83     |  |  |
| 簡単操作                                               | RICOH imagio MP C2802  |  |  |
| PC 設定の同期                                           | _                      |  |  |
| ホームグループ                                            | 従量制課金接続でのダウンロード        |  |  |
|                                                    |                        |  |  |
|                                                    | ⊠-28                   |  |  |
|                                                    |                        |  |  |

0

b) BW-330BT でパスコードを入力します。

e) ペアリング完了

BW-330BT 本体はペアリング確認のブザー音が流れて下側 LED (小さい LED 窓) がゆっくりの緑色点 滅に変わります。

以上の操作でBW-330BTとコンピュータのHID接続は終了いたしました。

### 読取テスト実行:

機器のメモ帳を開いてアクティブ状態にします。

下記のサンプルバーコードをスキャンしてデータ(BW-330BT AIMEX)が正常に入力されることを確認してください。

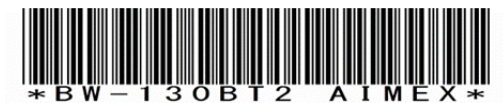

# 次回からの接続について BW-330BT は接続状態を保持していますので、2回目以降は、トリガボタンを押すことで再接 続を自動で実行します。 Power ボタンを長押し(約5秒間)しますと、BW-330BT に保存した接続設定をクリアしま すのでご注意ください。 万が一、設定がクリアされた場合には、ペアリングを最初から実行 してください。 コンピュータを起動または再起動した場合には、必ず Bluetooth デバイスの接続を確認してく ださい。

#### BW-330BT

## 2. Android 端末との接続方法

内蔵 Bluetooth ユニットを搭載した Android 端末(以下端末と略す)との接続手順を説明します。 BW-330BT は、コンピュータとの Bluetooth 接続方法(プロファイル)が2通りあります。

- ・SPP(Serial Port Profile) シリアル通信入力
- ・HID(Human Interface Device Profile)キーボード入力

## 2-1. Android 端末との SPP 接続

BW-330BT は、出荷状態で Bluetooth SPP Master モードに設定しています。 BW-330BT を Bluetooth SPP Master モードに設定

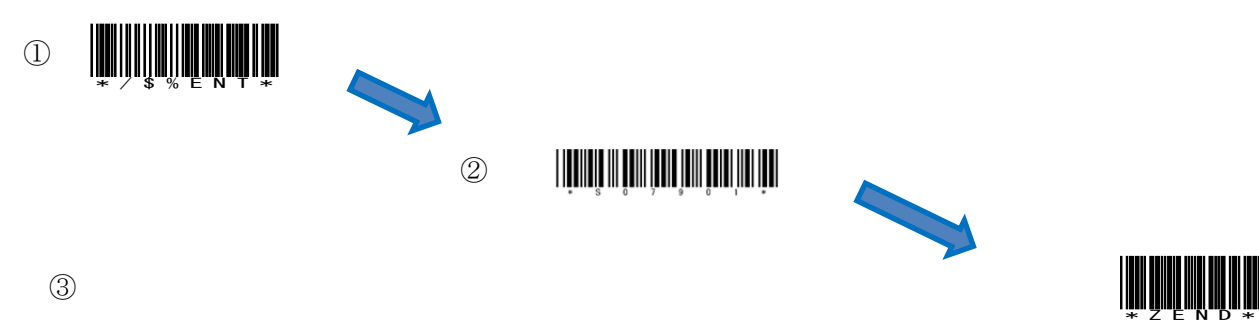

#### 2-1-1. SKT330 ユーティリティの起動

SKT330は、製品版(有償)と評価版(無償)の2種類があります。 SKT330評価版は、弊社ホームページのダウンロードサイトより入手可能です。 「SKT330」製品版は、弊社 営業員までお問い合わせください。

詳細につきましては、「SKT330 取扱説明書」をご覧ください。

「BW330BT Utility」を起動します。

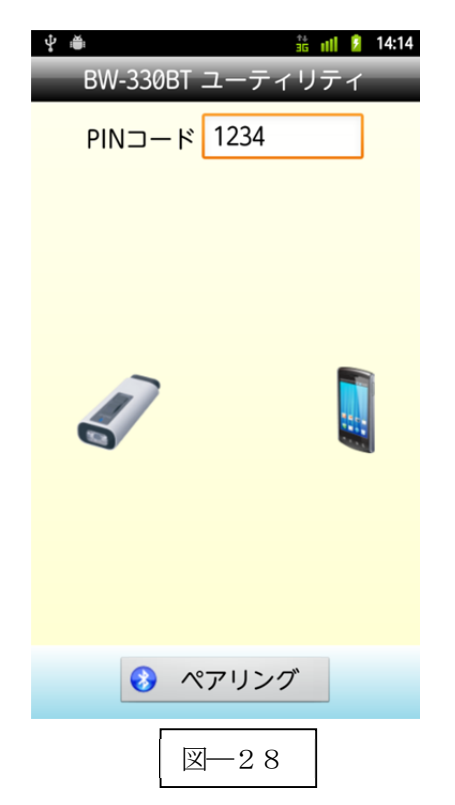

SKT330 は BW-330BT を端末と接続するための弊社 推奨ドライバソフトです。

SKT330はドライバソフト本体とBluetooth 接続ユーティリティの2つの構成になります。

「BW330BT Utility」アプリケーションは、Bluetooth 通信に関する設定を全て自動で行うためのユーティリテ ィです。

※SKT330 は、ピュア・テクノロジーズ株式会社様で BW-330BT 用に開発したドライバソフトです。日本語表 記のデータも表示可能です。

「ペアリング」をタップする。 自動でペアリングが終了します。

## 2-1-2. SKT330の選択

端末の「設定」⇒「言語と入力設定」を選択して「SKT330」 にチェックを入れる。(図―30)

図―29の注意画面が表示されますので「OK」を選択してください。

| 1 注意                                                                                |                                                                  |
|-------------------------------------------------------------------------------------|------------------------------------------------------------------|
| この入力方法を選<br>ての入力内容の収<br>り (SKT330) に<br>ります。これには<br>レジットカード者<br>報も含まれます。<br>使用しますか? | ≰択すると、すべ<br>Q集をアプ<br>許可することにな<br>はパスワードやク<br>≸号などの個人情<br>この入力方法を |
| キャンセル                                                                               | ок                                                               |
| 医-29                                                                                |                                                                  |

|                                   | 1 👔 21:01        |
|-----------------------------------|------------------|
| 🛃 言語と入力                           |                  |
| キーポードと入力方法                        |                  |
| デフォルト<br><sup>NXlinput</sup>      |                  |
| Androidキーボード<br><sup>英語(米国)</sup> | <u>+</u> +<br>++ |
| Google音声入力                        | <u>-1</u> +-     |
| MX!input                          | <u>1</u> +       |
| MX!input 中国語(簡体字)                 | <u>+</u> +<br>++ |
| ✓ NX!input 韓国語                    | <u>-</u> +       |
| <b>С</b> SKT330                   | <u>-1</u> -      |
| 外付けキーボード設定                        |                  |
| キーポード型回                           |                  |
| 図—30                              |                  |

## 2-1-3. 入力方法の切替

「デフォルト」をタップして「入力方法の選択」から「SKT330」 を選択します。

※「デフォルト」の選択ができない場合には、キー入力画面でカ ーソル位置を長タップして「入力方法の選択」を表示してください。

| <ul> <li>● 『■</li> <li>■ 言語と入力</li> </ul> | <b>3 iii 💈</b> 21:01 |
|-------------------------------------------|----------------------|
| キーボードと入力方法<br>デフォルト<br>NXlinput           |                      |
| 入力方法の選択                                   |                      |
| 英語(米国)<br>Androidキーボード                    |                      |
| NX!input 中国語(簡体字)                         |                      |
| NX!input 韓国語                              |                      |
| NX!input                                  |                      |
| SKT330                                    | $\bigcirc$           |
| 入力方法の設定                                   |                      |
| 外付けキーボード設定                                |                      |
| キーモー できり                                  | 1                    |
| 図-31                                      |                      |

## 2-1-4. Bluetooth 設定・確立

「BW330BT Utility」アプリケーションにて自動で設定しますので、オペレータは操作不要です。 ペアリング中は図-32の表示からペアリングが完了すると図-33に変わります。

| ∲ 🐞 🕺 👬 📶 👂 14:15   | · 掌 🍏 🔹 👬 📲 💈 14:16 |
|---------------------|---------------------|
| BW-330BT ユーティリティ    | BW-330BT ユーティリティ    |
| PIN⊐−ド 1234         | PINコード 1234         |
|                     |                     |
| <i>.</i> ~          |                     |
|                     |                     |
| スキャナーからの接続を待機しています。 | ペアリングに成功しました。       |
| ペアリング               | ペアリング               |
| 図—32                | 図—33                |

以上の操作で BW-330BT と Android 端末の SPP 接続は終了いたしました。

## 読取テスト実行:

端末のメモ帳を開いてアクティブ状態にします。 下記のサンプルバーコードをスキャンしてデータ(BW-330BT AIMEX)が正常に入力されることを確認し てください。

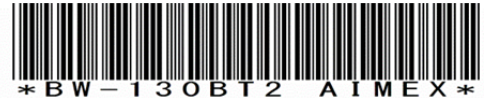

## 次回からの接続について

BW-330BT は接続状態を保持していますので、2回目以降は、トリガボタンを押すことで再接 続を自動で実行します。

Power ボタンを長押し(約5秒間)しますと、BW-330BT に保存した接続設定をクリアしま すのでご注意ください。 万が一、設定がクリアされた場合には、ペアリングを最初から実行 してください。

端末を起動または再起動した場合には、必ず Bluetooth デバイスの接続と SKT330 を起動して ください。

【注意】,

SPP 通信は、シリアルポートにデータを受信しますのでSKT330(日本語入力可)を起動しませんとメ モ帳などのテキストへ入力できません。

シリアル入力できるアプリケーションをご使用の場合には、BW330 Utility および SKT330 を入力方法 (図-31)で選択しないでください。 シリアルポートの取り合いになりますので正常に動作できな くなります。

## 2-2. Android 端末との HID 接続

BW-330BT は、出荷状態で Bluetooth SPP Master モードに設定していますので、Bluetooth HID モードに変更します。

BW-330BT を Bluetooth 標準 HID モードに設定

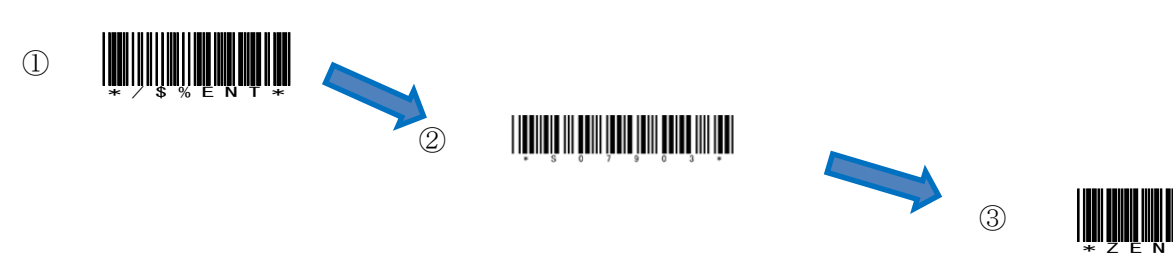

### 2-2-1. Bluetooth 設定

端末は、初期値で Bluetooth OFF の状態です。

- a) 端末の「設定」⇒「Bluetooth」の「OFF」をスライドして「ON」に変更します。
- b) 「Bluetooth」をタップして詳細画面(図―34)を表示します。

|                                        | 3 <mark>911 🗐</mark> 9:10 |  |  |
|----------------------------------------|---------------------------|--|--|
| <b>三</b> 。設定                           |                           |  |  |
| ಟ= プロフィール                              |                           |  |  |
| ✓ 初期設定                                 | 初期設定                      |  |  |
| 無線とネットワーク                              |                           |  |  |
| 奈 Wi-Fi                                | OFF                       |  |  |
| Wi-Fi簡単登録<br>複雑な設定なしで、Wi-Fi<br>トへ接続します | アクセスポイン                   |  |  |
| 💭 WiMAX                                | OFF                       |  |  |
| □□ 赤外線受信                               |                           |  |  |
| 😵 Bluetooth                            | OFF                       |  |  |
| FMトランスミッタ                              | OFF                       |  |  |
| 山 データ使用                                |                           |  |  |
| その他                                    |                           |  |  |
| 端末                                     |                           |  |  |
| ⊠—34                                   |                           |  |  |

c) 図—35の画面が表示されますので「OK」を選択します。

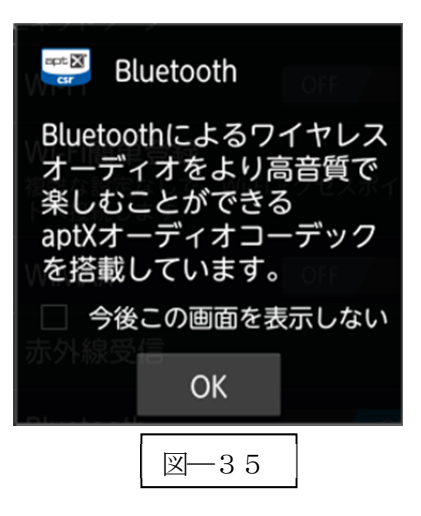

d) 「デバイスの検索」(図—36)をタップして BW-330BT ■ スクリーンショットを保存中... を探します。

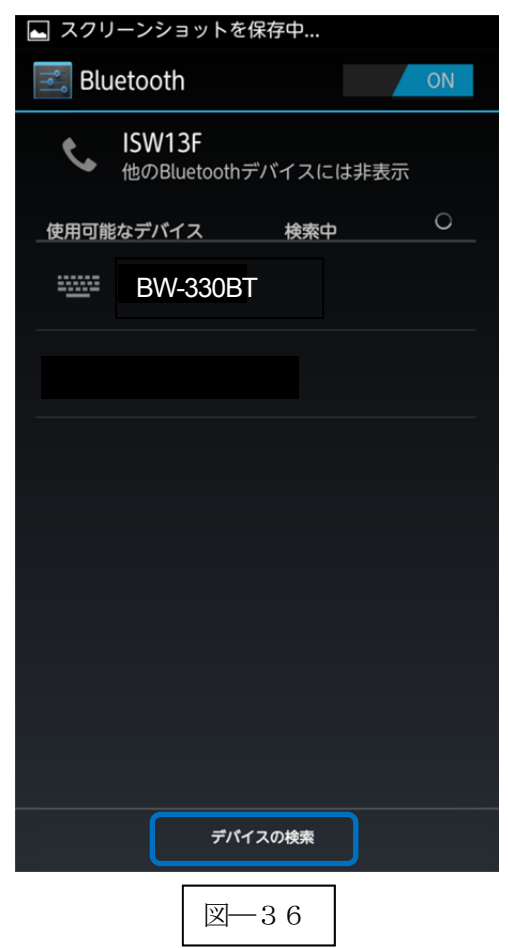

2-2-2. ペアリングの開始

a) Power ボタンを5秒以上長押し(図—37)して上下LED が緑色に点灯します。

※機器より BW-330BT を検索します。

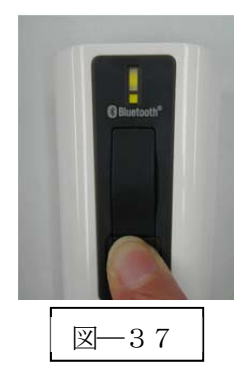

b) BW-330BT で PIN コード入力する値(図—38)を表示 します。 図—38では「0」「7」「4」「6」です。

※一部の機器では、パスキーの入力画面(図―39)が表示されますので「1」「2」「3」「4」などの任意の4ケタの数値を入力してください。 この値を BW-330BT で入力します。

| Bluetoothのペア設定リクエ<br>スト                   |
|-------------------------------------------|
|                                           |
| BW-330BT                                  |
| をペアに設定するには、デバイ<br>スに必要なパスキーを入力して<br>ください: |
| )<br>通信(+0000また(+1)34万才                   |
| PINに文字か記号が含まれる                            |
|                                           |
| のPINの入力が必要な場合があり<br>ます。                   |
| キャンセル OK                                  |
|                                           |
| ⊠—3 9                                     |
|                                           |

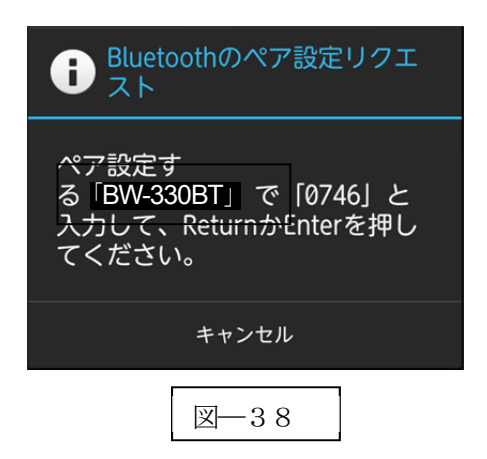

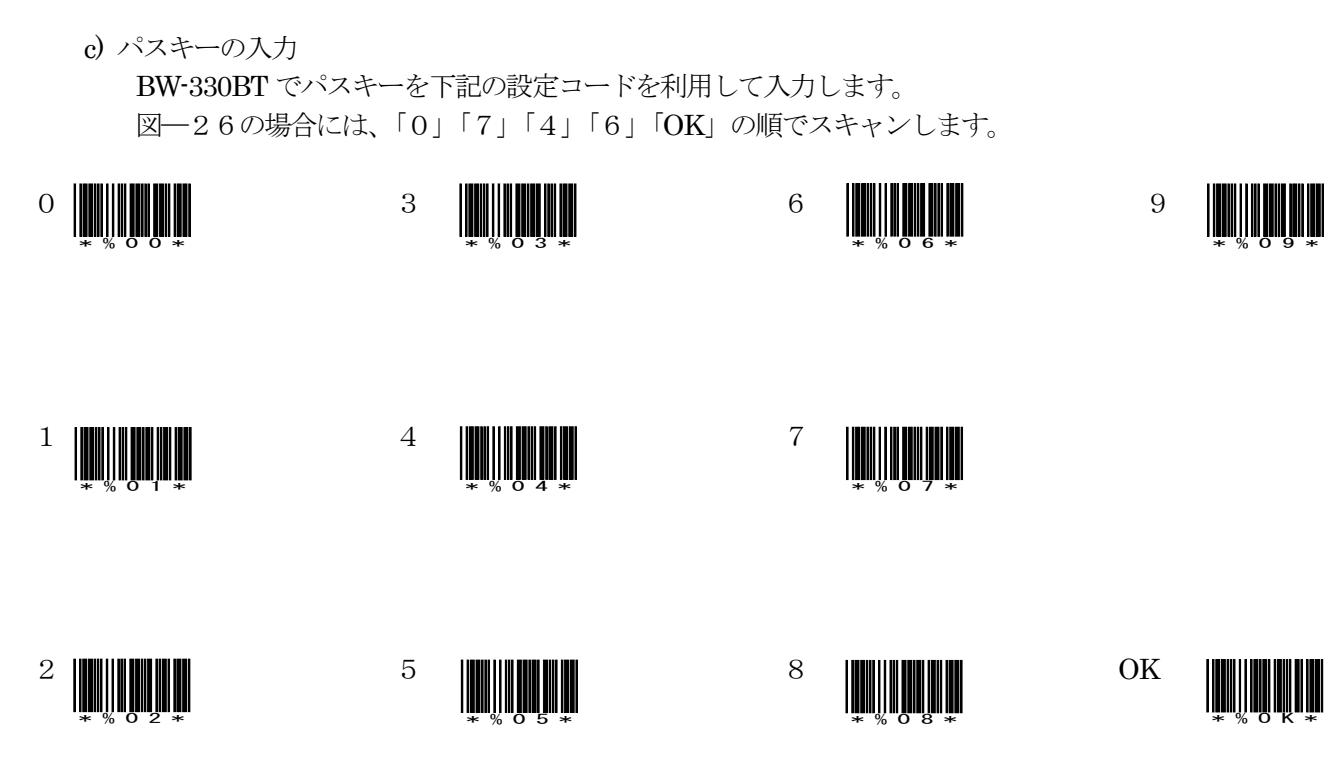

d) ペアリング完了

LED(小さいLED窓)がゆっくりの緑色点滅に変わります。

以上の操作で BW-330BT と Android 端末の HID 接続は終了いたしました。

読取テスト実行:

端末のメモ帳を開いてアクティブ状態にします。

下記のサンプルバーコードをスキャンしてデータ(BW-330BT AIMEX)が正常に入力されることを確認してください。

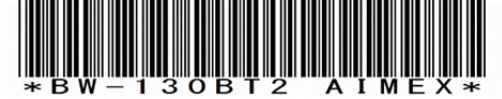

## 次回からの接続について

BW-330BT は接続状態を保持していますので、2回目以降は、トリガボタンを押すことで再接 続を自動で実行します。 Power ボタンを長押し(約5秒間)しますと、BW-330BT に保存した接続設定をクリアしま

すのでご注意ください。 万が一、設定がクリアされた場合には、ペアリングを最初から実行 してください。

Android 端末を起動または再起動した場合には、必ず Bluetooth デバイスの接続を確認してください。

# 2-3. i OS端末とのHID接続

iOS 4.0 以上が接続可能です。

BW-330BT は、出荷状態で Bluetooth SPP Master モードに設定していますので、Bluetooth HID モードに変更します。

BW-330BT を Bluetooth iPhone/ iPad HID モードに設定

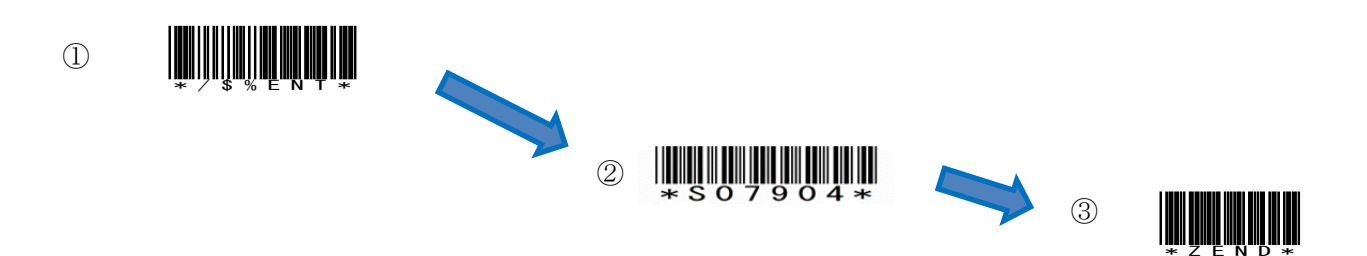

## 2-2-1. Bluetooth 設定

端末は、初期値で Bluetooth OFF の状態です。

a)端末の「設定」⇒「一般」⇒「Bluetooth」の「オフ」(図―40)をスライドして「オン」に変更します。

b) 自動でデバイスの検索を開始します。

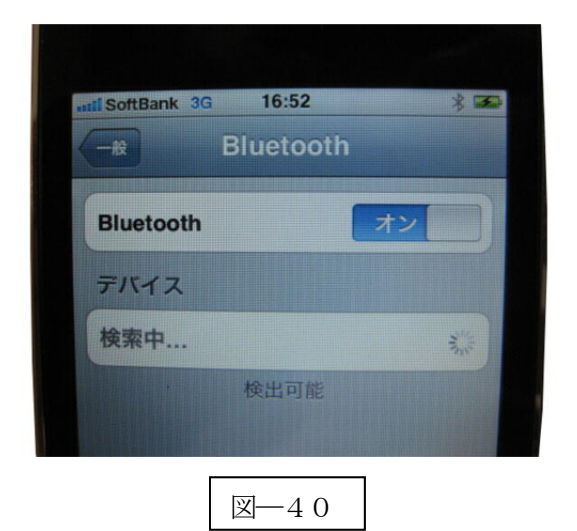

2-2-2. ペアリングの開始
a) Power ボタンを5秒以上長押し(図—41)して上下LED が緑色に点灯します。
※端末より BW-330BT を検索します。

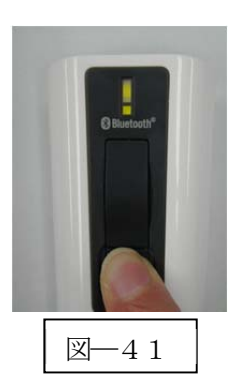

b) 端末に表示された「BW330BT」をタップしてペアリングを開始します。

c) BW-330BT で PIN コードの入力値(図―42)を表示します。
 図―42では「4」「7」「5」「6」です。

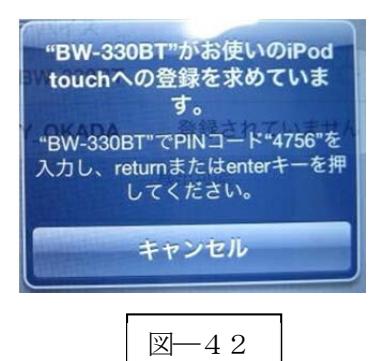

c) パスキーの入力

BW-330BT でパスキーを下記の設定コードを利用して入力します。 図―42の場合には、「4」「7」「5」「6」「OK」の順でスキャンします。

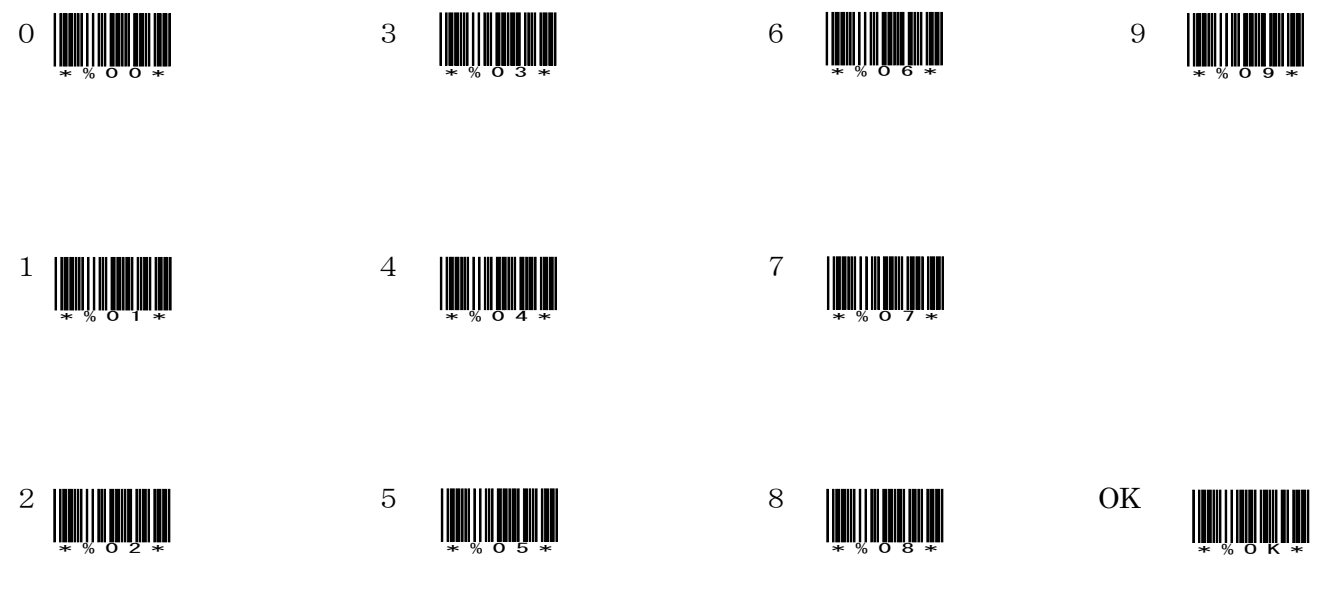

d) ペアリング完了

下側LED(小さいLED窓)がゆっくりの緑色点滅に変わります。

※ペアリング完了後はトリガボタンを押して BW-330 の電源を入れます。

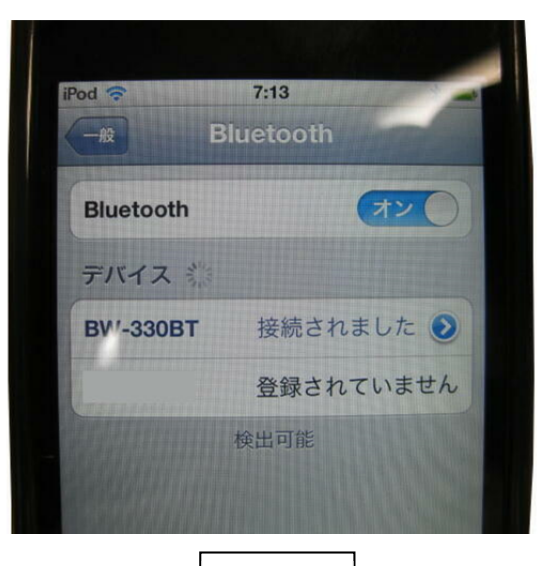

図-43

以上の操作でBW-330BTとiOS端末のHID接続は終了いたしました。

## 読取テスト実行:

機器のメモ帳を開いてアクティブ状態にします。 下記のサンプルバーコードをスキャンしてデータ(BW-330BT AIMEX)が正常に入力されることを確認し てください。

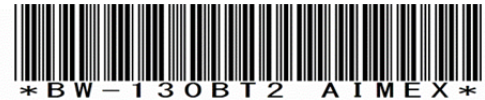

次回からの接続について

BW-330BT は接続状態を保持していますので、2回目以降は、トリガボタンを押すことで再接 続を自動で実行します。

Power ボタンを長押し(約5秒間)しますと、BW-330BT に保存した接続設定をクリアしま すのでご注意ください。 万が一、設定がクリアされた場合には、ペアリングを最初から実行 してください。

iOS 端末を起動または再起動した場合には、必ず Bluetooth デバイスの接続を確認してください。

# 2-4. 受信ユニット BTR-UK3 との HID 接続

BW-330BT は、出荷状態で Bluetooth SPP Master モードに設定していますので、Bluetooth HID モードに変更します。

BW-330BT を Bluetooth BTR-UK3 モードに設定

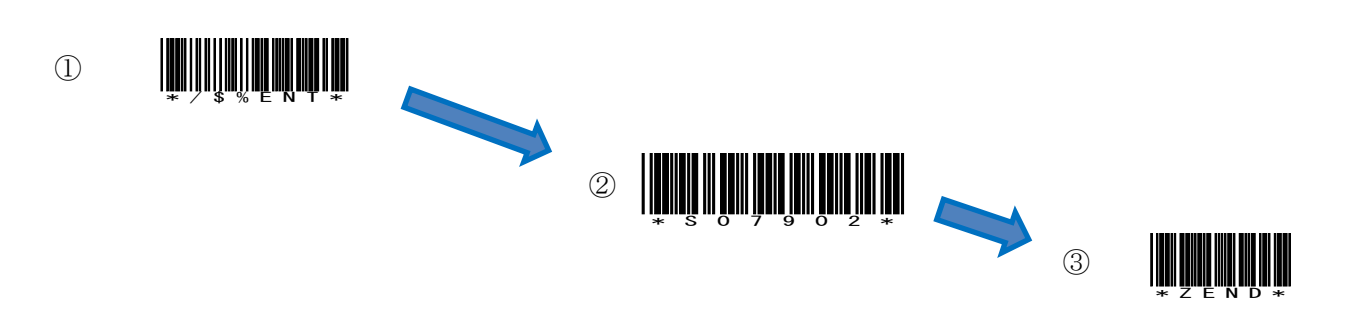

## 2-2-1. Bluetooth 設定

受信ユニット BTR-UK3 をコンピュータの USB 端子へ挿入します。 コンピュータは、BTR-UK3 を USB キーボード (HID) として認識しますのでドライバ等のインストールは必要ありません。

a) BW-330BT で BTR-UK3 本体のバーコード (図―44) をスキャンします。

BTR-UK3本体のバーコードでBW-330BTにBluetooth 接続アドレスを登録します。

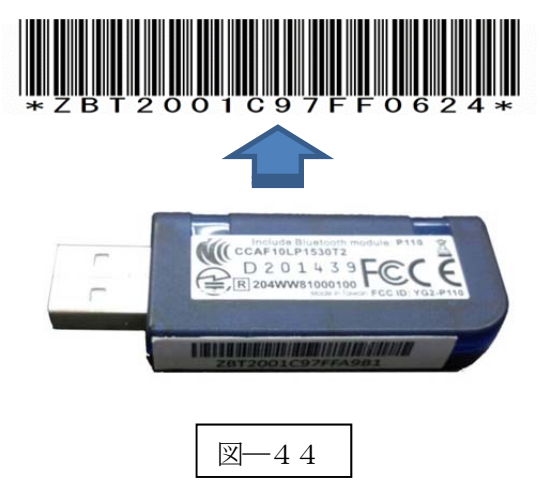

## 2-2-2. ペアリングの開始

a) Power ボタンを5秒以上長押し(図-45)して上下LED が緑色に点灯します。 ※機器より BW-330BT を検索します。

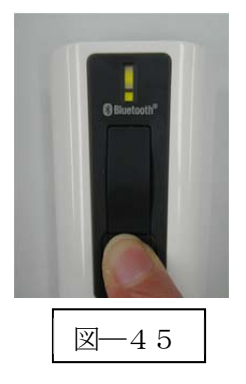

b) 下側 LED (小さい LED 窓) がゆっくりの緑色点滅に変わります。

以上の操作で BW-330BT と BTR-UK3 の HID 接続は終了いたしました。

## 読取テスト実行:

端末のメモ帳を開いてアクティブ状態にします。 下記のサンプルバーコードをスキャンしてデータ(BW-330BT AIMEX)が正常に入力されることを確認し てください。

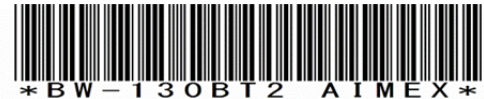

次回からの接続について

BW-330BT は接続状態を保持していますので、2回目以降は、トリガボタンを押すことで再接 続を自動で実行します。

Power ボタンを長押し(約5秒間)しますと、BW-330BT に保存した接続設定をクリアしま すのでご注意ください。 万が一、設定がクリアされた場合には、ペアリングを最初から実行 してください。

コンピュータを起動または再起動した場合には、必ずBTR-UK2の接続を確認してください。